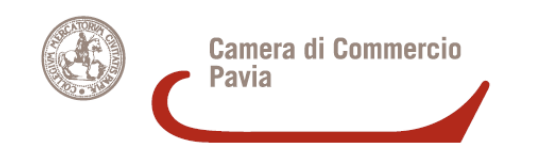

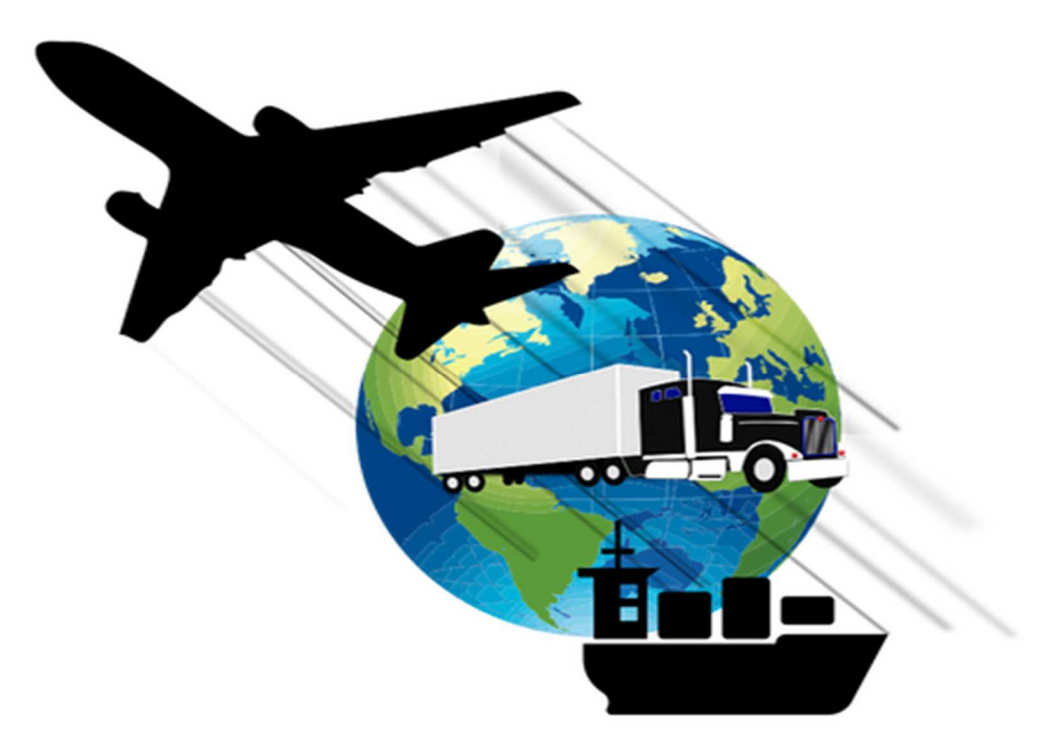

## **IL CARNET ATA**

**Admission Temporaire – Temporary Admission** 

**<u>Il CARNET ATA</u>** è un documento doganale internazionale che permette di esportare temporaneamente (per un periodo massimo di 12 mesi)

- campioni commerciali
- materiale professionale
- merci destinate a fiere e mostre o manifestazioni sportive

nei Paesi che hanno aderito alla Convenzione ATA, <u>senza pagare IVA e dazi doganali</u>.

Prima di richiedere un Carnet ATA, occorre verificare che, tra i Paesi che hanno sottoscritto la suddetta convenzione, vi sia anche il Paese di interesse

http://www.unioncamere.net/legacy/commercioEstero/ata/paesi.htm

Il Carnet ATA va richiesto in via telematica tramite <u>il portale Cert'O</u>, come da istruzioni che seguono.

Per trasmettere una richiesta di carnet ata in via telematica, occorre:

- 1) collegarsi al sito <u>www.registroimprese.it</u> per effettuare la registrazione al servizio: in attuazione di quanto previsto dal D.L. n. 76/2020 (Decreto Semplificazioni), i nuovi Utenti possono registrarsi al Servizio Telemaco esclusivamente tramite SPID (Sistema Pubblico di Identità Digitale), CIE (Carta di Identità Elettronica) o CNS (Carta Nazionale dei Servizi);
- 2) al fine di trasmettere pratiche telematiche, selezionare il Profilo 2 (come immagine che segue);
- 3) essere dotati di un dispositivo di firma digitale (Token USB o smart card) per poter firmare digitalmente la domanda nonché i files da allegare .

Per ottenere assistenza e/o informazioni riguardanti Telemaco, contattare il n° tel. 049/2015215 o collegarsi a <u>https://www.registroimprese.it/web/guest/assistenza</u>

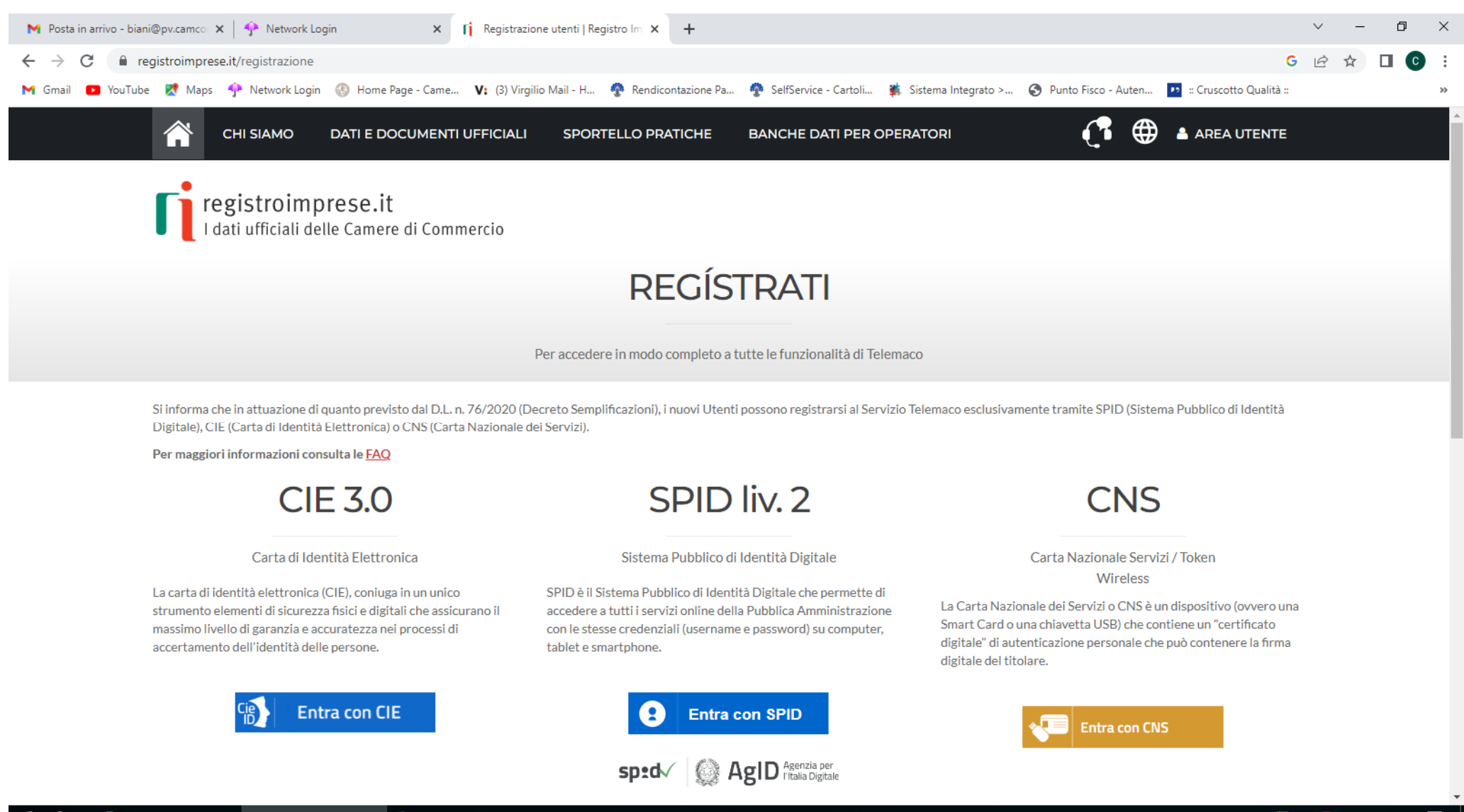

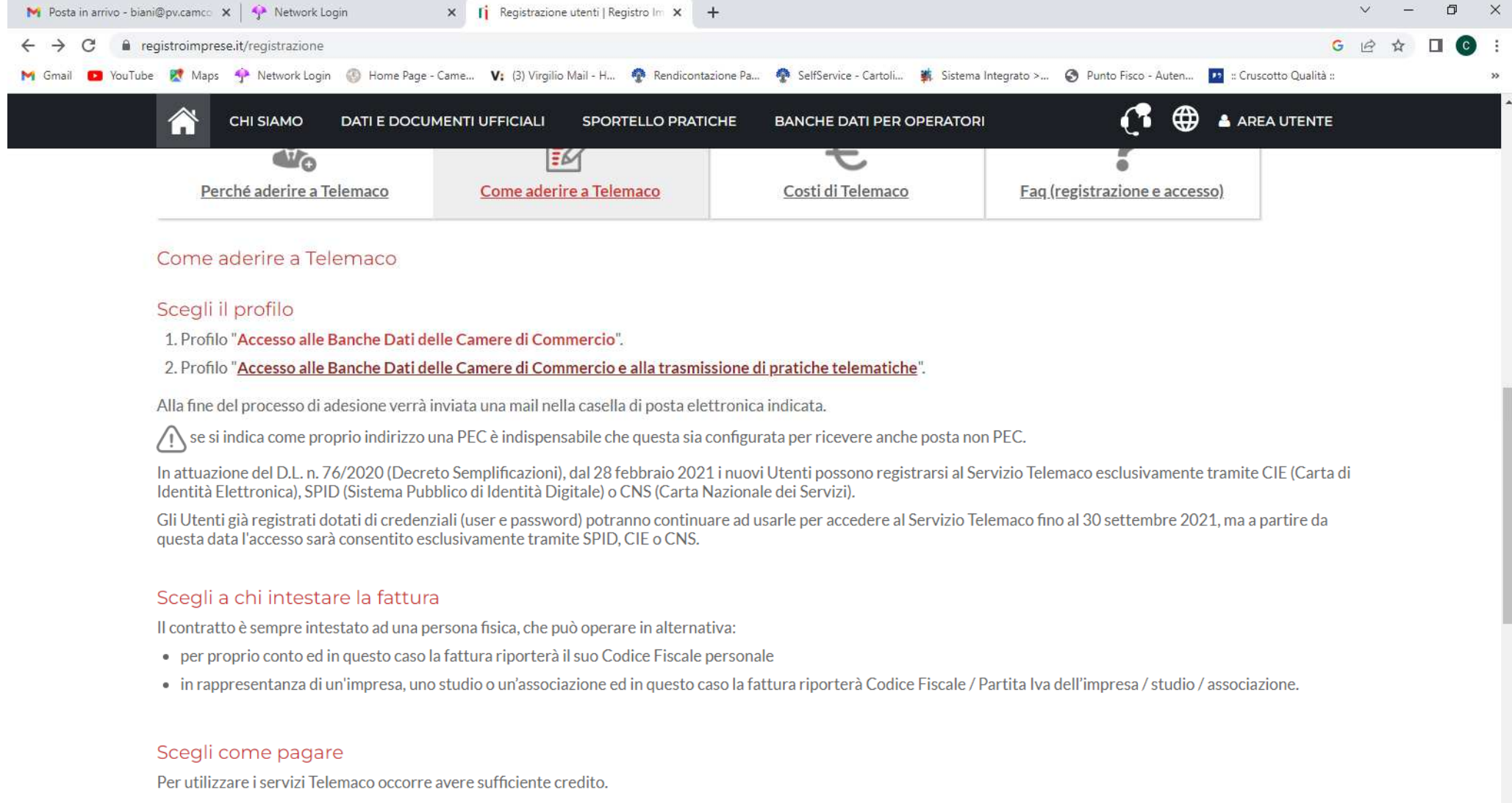

Al primo accesso nell'area riservata, ricarica il tuo conto prepagato (con carta di credito) o ICONTO (con carta di credito/debito o bonifico).

📒 🔎 📗 💽 Accesso rapido - ccia... 🧔 Registrazione utenti | ... 📑 ISTRUZIONI CARNET ...

Per accedere agli sportelli telematici dei Servizi E-Gov e quindi trasmettere una richiesta di Carnet ATA, è necessario completare la propria registrazione . E' un'operazione da effettuare una tantum al momento del primo accesso allo Sportello telematico.

| regi    | stroimprese.it sportello prati                                                                                                    |
|---------|----------------------------------------------------------------------------------------------------|
| Pratie  | che R.I. Pratiche Protesti Bilanci Strumenti Software Servizi e-gov                                                                           |
| Invia e | e verifica lo stato di avanzamento delle tue pratiche                                                                                         |
| Tutti   | i contenuti informativi e le funzionalità rimangono accessibili da Telemaco e dal portale registroimprese.it.                                 |
| •       | Pratiche Registro Imprese                                                                                                    |
|         | Per inviare o verificare lo stato di avanzamento delle tue pratiche, vai qui ed effettua l'accesso a Telemaco                                 |
| •       | ComUnica                                                                                                    |
|         | Per informazioni sugli strumenti da utilizzare per l'invio pratiche di Comunicazione Unica vai qui.                                           |
| •       | Deposito Bilanci                                                                                                    |
|         | Per depositare il bilancio di un'impresa e per tutti gli strumenti per il formato XBRL <u>vai qui.</u>                                        |
| •       | Altri adempimenti camerali                                                                                                    |
|         | Per le altre pratiche camerali che non interessano il Registro Imprese, accedi direttamente da queste sezioni se sei<br>abilitato ai servizi: |
|         | O <u>Certificazioni per l'estero</u><br>O <u>Contributi alle Imprese</u>                                                                      |
|         | O <u>Operatori con l'estero</u><br>O <u>Servizio Metrico</u>                                                                                  |
|         | o <u>Registro Protesti</u>                                                                                                    |
|         | Per completare la registrazione (nel caso di Nuovo Utente) o modificare i propri dati già inseriti <u>vai qui</u>                             |

Una volta completata la registrazione, al fine di trasmettere una richiesta di Carnet ATA, occorre accedere alla sezione *Certificazioni* per l'estero

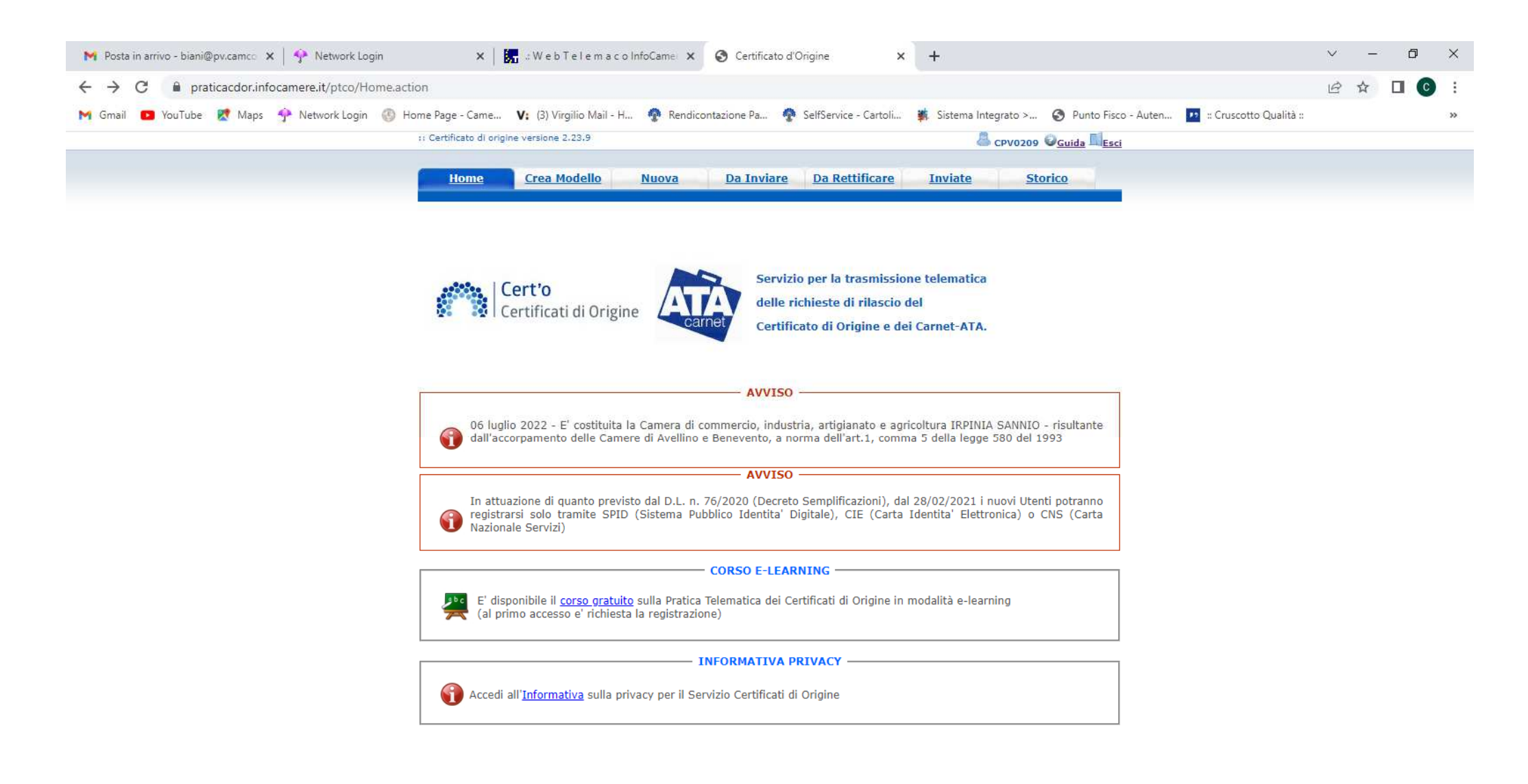

Quindi selezionare *Crea Modello*, inserire il proprio numero REA o Codice Fiscale, selezionare il *tipo di pratica (Carnet ATA)*, selezionare lo sportello di destinazione (PV) e quindi avviare la compilazione.

| Home Crea Modello Nuova Da Invia                                                                                                    | are <u>Da Rettificare</u> <u>Inviate</u> <u>Storico</u>                                                                                                    |  |  |  |  |  |
|----------------------------------------------------------------------------------------------------|----------------------------------------------------------------------------------------------------|--|--|--|--|--|
|                                                                                                    |                                                                                                    |  |  |  |  |  |
| Precompilazione del modello base 2 (file xml facoltativo)                                                                                 |                                                                                                    |  |  |  |  |  |
| Scegli file Nessun file selezionato                                                                                                    | Carica modello base                                                                                                    |  |  |  |  |  |
| Precompilazione della lista merci 🕝 (file xlsx facoltativo)                                                                               |                                                                                                    |  |  |  |  |  |
| <u>Scarica Template Lista Merci</u>                                                                                                    |                                                                                                    |  |  |  |  |  |
| Scegli file Nessun file selezionato                                                                                                    | Carica lista merci                                                                                                    |  |  |  |  |  |
| UNIONE EUROPEA                                                                                                    |                                                                                                    |  |  |  |  |  |
| CARNET A.T.A.                                                                                                    |                                                                                                    |  |  |  |  |  |
| Tipologia carnet Base 🗸                                                                                                    |                                                                                                    |  |  |  |  |  |
|                                                                                                    | Tipo merci Altre Merci 🗸                                                                                                    |  |  |  |  |  |
| HOLDER AND ADDRESS (richiedente) 😡                                                                                                    | Tipo merci     Altre Merci       B. REPRESENTED BY (utilizzatore)                                                                                                    |  |  |  |  |  |
| HOLDER AND ADDRESS (richiedente) 2 OMMERCIO SPA - VIA MENTANA, 27 - PAVIA (PV) - ITALY                                                    | Tipo merci     Altre Merci       B. REPRESENTED BY (utilizzatore)     Image: Comparison of the second second seco |  |  |  |  |  |
| HOLDER AND ADDRESS (richiedente) 2<br>OMMERCIO SPA - VIA MENTANA, 27 - PAVIA (PV) - ITALY                                                 | Tipo merci       Altre Merci         B. REPRESENTED BY (utilizzatore)       Image: Comparison of the second second s                   |  |  |  |  |  |
| HOLDER AND ADDRESS (richiedente) 2<br>OMMERCIO SPA - VIA MENTANA, 27 - PAVIA (PV) - ITALY                                                 | Tipo merci       Altre Merci         B. REPRESENTED BY (utilizzatore)       Image: Comparison of the second second s                   |  |  |  |  |  |
| HOLDER AND ADDRESS (richiedente)<br>OMMERCIO SPA - VIA MENTANA, 27 - PAVIA (PV) - ITALY<br>Paesi destinazione                             | Tipo merci Altre Merci          B. REPRESENTED BY (utilizzatore)          MARIO ROSSI         Definizione d'uso                                                                                                    |  |  |  |  |  |
| HOLDER AND ADDRESS (richiedente)<br>OMMERCIO SPA - VIA MENTANA, 27 - PAVIA (PV) - ITALY<br>Paesi destinazione<br>Svizzera e Liechtenstein | Tipo merci Altre Merci    B. REPRESENTED BY (utilizzatore)      MARIO ROSSI     Definizione d'uso    Materiale professionale                                                                                                    |  |  |  |  |  |

La LISTA MERCI può essere compilata, scaricando il template (file xlsx) (soluzione consigliata) e inserendolo cliccando su "carica lista merci".

|               | Valore merce totale 2450.00                                              |            |                    |                                                                  |                    |
|---------------|--------------------------------------------------------------------------|------------|--------------------|------------------------------------------------------------------|--------------------|
|               |                                                                          | LIST       | A MERCI            |                                                                  |                    |
|               |                                                                          |            |                    |                                                                  | 08                 |
| N° d'ordine 🥝 | Descrizione commerciale delle merci<br>(eventualmente marche e numeri) 🥥 | Nº pezzi 🕑 | Peso o<br>Volume 🕑 | Valore commerciale<br>sul mercato italiano<br><i>(in Euro)</i> 🕑 | Paese di origine 🥥 |
| 1             | 2                                                                        | 3          | 4                  | 5                                                                | 6                  |
| 1/1           | Scrivania bianca serie L/W                                               | 1          | 2.00               | 300.00                                                           | ▼                  |
| 2/3           | Sedie nere cod. 1568                                                     | 2          | 1.00               | 400.00                                                           | ×                  |
| 4/4           | Telefono                                                                 | 1          | 2.00               | 250.00                                                           | ▼                  |
| 5/5           | Portaombrelli                                                            | 1          | 1.00               | 100.00                                                           | ×                  |
| 6/8           | Mobiletti porta pc                                                       | 3          | 6.00               | 900.00                                                           | ✓                  |
| 9/9           | Monitor LG                                                               | 1          | 1.00               | 500.00                                                           | ✓                  |
|               | IOIALI                                                                   | 9          | 13.00              | 2450.00                                                          |                    |

Quindi occorre scaricare il modello base .

Una volta selezionato Scarica Modello Base compare la finestra del Download (il file di solito viene scaricato nella cartella Download del computer ma se l'operazione non riesce premere QUI)

| 附 Posta in arrivo - biani@pv.camco 🗙   🐓 Network Login | 🗙 📔 🚼 🗄 WebTelemacoInfoCamer 🗙                  | Certificato d'Origine                | × +                                 | ~ -                                   | o ×        |
|--------------------------------------------------------|-------------------------------------------------|--------------------------------------|-------------------------------------|---------------------------------------|------------|
| ← → C                                                  | ssaggioFirmaCata.action                         |                                      |                                     | 🖬 🖻 🖈 🔲                               | <b>C</b> : |
| 附 Gmail 💶 YouTube Ҟ Maps 💠 Network Login 🛞 Ho          | me Page - Came 🔰 (3) Virgilio Mail - H 🏘 Rendic | contazione Pa 🏘 SelfService - Cartol | i 🗰 Sistema Integrato > 🚷 Punto Fis | sco - Auten 🗾 :: Cruscotto Qualità :: | >>         |
|                                                        | :: Certificato di origine versione 2.23.9       |                                      | ar CPV0209 🙆 Guida 🗐 Es             | <u>sci</u>                            |            |
|                                                        | Home Crea Modello Nuova                         | Da Inviare Da Rettificare            | Inviate Storico                     |                                       |            |
|                                                        |                                                 |                                      |                                     |                                       |            |
|                                                        |                                                 |                                      |                                     |                                       |            |
|                                                        | Il download del file dovrebbe avvenire autom    | naticamente. Qualora non dovess      | e succedere, premere <u>qui</u> .   |                                       |            |
|                                                        |                                                 |                                      |                                     |                                       |            |
|                                                        |                                                 |                                      |                                     |                                       |            |
|                                                        | Per creare un nuovo modello premere "Nuovo      | o Modello"                           |                                     | 1                                     |            |
|                                                        | Modifica i dati                                 | Continua Nuovo                       | o modello                           |                                       |            |

🕂 🔎 🍴 💽 Accesso rapido - ccia... 💿 Certificato d'Origine -... 📓 ISTRUZIONI CARNET ... 📑 ISTRUZIONI CCIAA M... 📕 \\vwpipvfs002.pv.intr...

|| Collegamenti 🏭 🔚 🥑 貯 🕼 15:40 🛛 🗮

Una volta scaricato, il file deve essere firmato digitalmente e avere estensione XML.P7M.

Quindi selezionare *Continua*, inserire lo sportello di destinazione PV e allegare il modello base firmato digitalmente, quindi selezionare AVVIA CREAZIONE

| <u>Home</u>                                     | Crea Modello                                 | <u>Nuova</u>        | <u>Da Inviare</u> | Da Rettificare  | <u>Inviate</u>           | <u>Stori</u>          | co     |
|-------------------------------------------------|----------------------------------------------|---------------------|-------------------|-----------------|--------------------------|-----------------------|--------|
| Cerca Impres                                    | a (Speditore):                               |                     |                   |                 |                          |                       |        |
| CCIAA<br>Numero                                 |                                              |                     |                   |                 |                          |                       |        |
|                                                 |                                              |                     |                   |                 |                          | Cer                   | rca    |
| Denominazio<br>Comune: 📚<br>Indirizzo: 🗮        | tino pratica                                 | 2<br>2              |                   |                 |                          |                       |        |
| Carnet-ATA                                      |                                              | ~                   |                   |                 |                          |                       |        |
| Sportello di d<br>CCIAA di PAN<br>Sede di Pavia | estinazione<br>/IA - Sportello Certific<br>a | azioni per l'Estero |                   | <b>~</b>        | ✓<br>♀ Selez<br>distacca | zionare la sede<br>ta |        |
| Modello Bas                                     | e Sceg                                       | i file CPVN00.M     | 28.002.xml.p7     | m file .xml.p7m |                          | Avvia crea            | azione |

| Home <u>Crea Modello Nuova</u> <u>Da Inviare</u>                                                                                                    | Da Rettificare      | <u>Inviate</u>      | <u>Storico</u>                      |
|----------------------------------------------------------------------------------------------------|---------------------|---------------------|-------------------------------------|
| <u>Allega</u>   <u>Annotazioni</u>   <u>Invia Pratica</u>                                                                                                    |                     | <u>Indie</u>        | <u>tro</u>   <u>Annulla</u>         |
| Scheda dettaglio pratica M23223P2942 di tipo <u>Carnet-ATA</u>                                                                                                    |                     |                     |                                     |
| Dati Impresa / I                                                                                                    | Mittente            |                     |                                     |
| Denominazione impresa: Codice Fiscale impresa: Codice Fiscale impresa: Codice |                     |                     |                                     |
| Dati pratic                                                                                                    | ca                  |                     |                                     |
| Creata in data: 23-02-2023 15:29<br>Sportello destinazione: <u>CCIAA di PAVIA - Sportello Certificazioni</u><br>Sede distaccata: Sede di Pavia<br>Tipo carnet richiesto: Base                                                                                                    | <u>per l'Estero</u> |                     |                                     |
| Lista Alleg                                                                                                    | ati                 |                     |                                     |
| elemento trovato.                                                                                                    | Tine Allenate       |                     | 0                                   |
| Modello base       Firmatario:       Image: Codice Fiscale: Bio CRUS 21 500000000000000000000000000000000000                                                                                                    | Modello base        | 23-02-2023 15:29:43 | <u>Visualizza</u><br><u>Scarica</u> |

Se la lista merci è stata già compilata con lo scarico del template iniziale *(file xlsx)* (come consigliato), è sufficiente cliccare su *Invia pratica*. Al contrario, se la lista merci deve essere allegata, occorre cliccare su *Allega* e inserire il file excel firmato digitalmente .

E' necessario altresì selezionare il modo pagamento, ossia *Pagamento al ritiro dei documenti :* si ricorda che il pagamento deve essere effettuato con carta di credito o con avviso di pagamento PagoPA .

| ttaglio Richiesta della       | pratica  | M23223P1204 di tipo <u>Carnet-A</u> | ATA |                  |  |
|-------------------------------|----------|-------------------------------------|-----|------------------|--|
| -                             |          |                                     |     |                  |  |
| o carnet richlesto: <u>Ba</u> | se       |                                     |     |                  |  |
| Description                   |          | Facili Constant                     |     | Fault A softward |  |
| Dotazione                     |          | Fogil Supplementari                 |     | Fogli Aggiuntivi |  |
| Souches Gialle                | 1        | Fogli Supplementari Azzurri         | 0   | Non previsti     |  |
| Souches Bianche               | 1        | Fogli Supplementari Bianchi         | 0   |                  |  |
| Souches Azzurre               | 1        | rogi Supplementar Blanch            | 0   |                  |  |
| Volet Esportazione Gial       | lli 2    | Fogli Supplementari Gialli          | 0   |                  |  |
| Volet Importazione Bia        | nchi 2   | Fogli Supplementari Verdi           | 0   |                  |  |
| Riesportazione Bianchi        | 2        |                                     |     |                  |  |
| Volet Reimportazione G        | Sialli 2 |                                     |     |                  |  |
|                               |          |                                     |     |                  |  |

O Pagamento al ritiro dei Documenti Richiesta di effettuare il pagamento al ritiro dei documenti

Terminata la compilazione, si procede all'invio della pratica. Essa comparirà nella colonna pratiche *Inviate:* l'ufficio provvederà alla stampa del Carnet ATA entro 3/5 giorni lavorativi. Si ricorda che – al momento del ritiro – il richiedente dovrà consegnare l'originale della polizza assicurativa/attestazione di versamento su c/c.